## Color popping in CS6

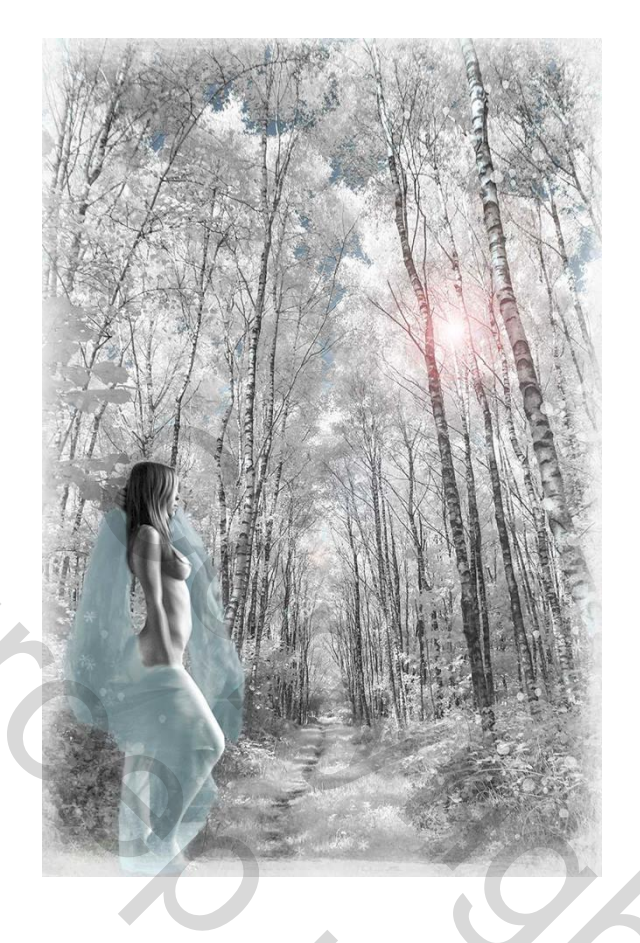

- open je foto (gekleurde).

Paj;

- dupliceer je laag, de gedupliceerde gekleurde laag in zwart wit zetten. Zet daar je laagmasker bij en begin te schilderen op de delen die je van keur wil voorzien.
- als dat klaar is dupliceer je de zwart wit laag, verwijder het masker (onderste zwart wit laag) en dan kan je met je dekking de hevigheid van je kleuren wat temperen want soms kunnen die nogal schreewerig overkomen en zo kan je die verzachten, je kan dan ook als je wil je kleur veranderen via kleurtoon en verzadiging

werk af met tube naar wens, eventueel ook met color popping.

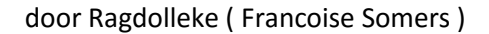